## Steps to use canvas, a LMS:

- 1) First we have to open our g-mail.
- 2) Now we have to click on the course invitation sent by the teacher.
- 3) Now a page will open where we have to click on Get Started to register and participate in class (as shown below)

You'll need to register with Canvas before you can participate in the class.

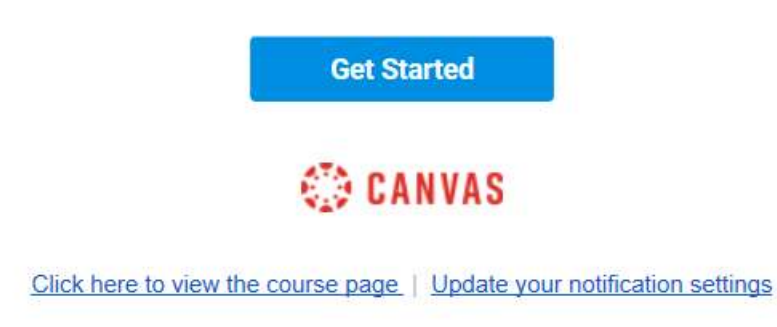

4) To participate in the class, we will have to sign up again with our gmail.

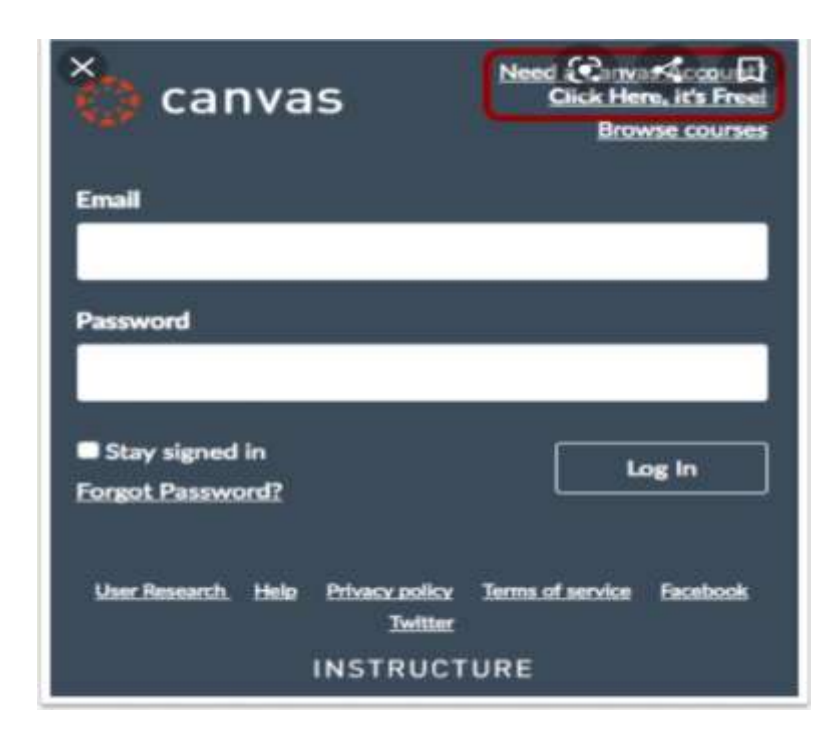

5) Now a dashboard will open in which our courses will be mentioned.

| comp201TH                                 | Database<br>Management<br>System        |  |
|-------------------------------------------|-----------------------------------------|--|
| Computer System Architecture<br>COMP201TH | Database Management System<br>COMP202TH |  |
|                                           | 8 Ø D                                   |  |

- 6) We will click on the course and join the course that we want.
- 7) Now a home page will be open where we will have our lecture videos, lecture pdf's and assignments sent by the teacher.

| Home        |                       |  |
|-------------|-----------------------|--|
| Assignments |                       |  |
| Discussions |                       |  |
| Grades      | + Unit-1              |  |
| People      | Recommended Books     |  |
| Pages       |                       |  |
| Files       | Lecture 1 Video Files |  |
| Syllabus    | Lecture-1.pdf         |  |
| Modules     | Assignment 1          |  |
| Conferences | Aug 17   10 pts       |  |

- 8) We can see our assignments, grades, files and syllabus here.
- 9) We can submit our assignment by a text entry box or can upload a file.
- 10)We must submit the assignment before due date and we can see the due date by clicking on assignment,

| Assignment-1                 |                   |                   |                  |  |  |
|------------------------------|-------------------|-------------------|------------------|--|--|
| Due Aug 17 by 11:59pm        | Points 10         | Submitting        | a text entry box |  |  |
| This assignment was locked   | Aug 17 at 11:5    | i9pm.             |                  |  |  |
| Q:1) What is the difference  | between progr     | amming languag    | ges and Hardware |  |  |
| Q:2) Make a table of all the | logic gates in th | ne following form | nat:             |  |  |
| Sr. No.                      | Name of           | Logic Gate        | Graphic S        |  |  |
|                              |                   |                   | +                |  |  |

Note: You may upload the photograph of assignment too.

11) If we won't submit the assignment before the due date, then our assignment will be locked and accordingly grades will not be assigned.

By: Rubi Rana BSc (Physical Science) Session: 2019-22